## <u>วิธีแก้และลบ Virus ซ่อน Folder ซ่อน File อย่างง่าย</u>

อันดับแรกมาดูว่าไวรัสซ่อนโฟลเดอร์มันมีลักษณะแบบใด โดยเสียบ Flash Drive ในช่อง ต่อ USB

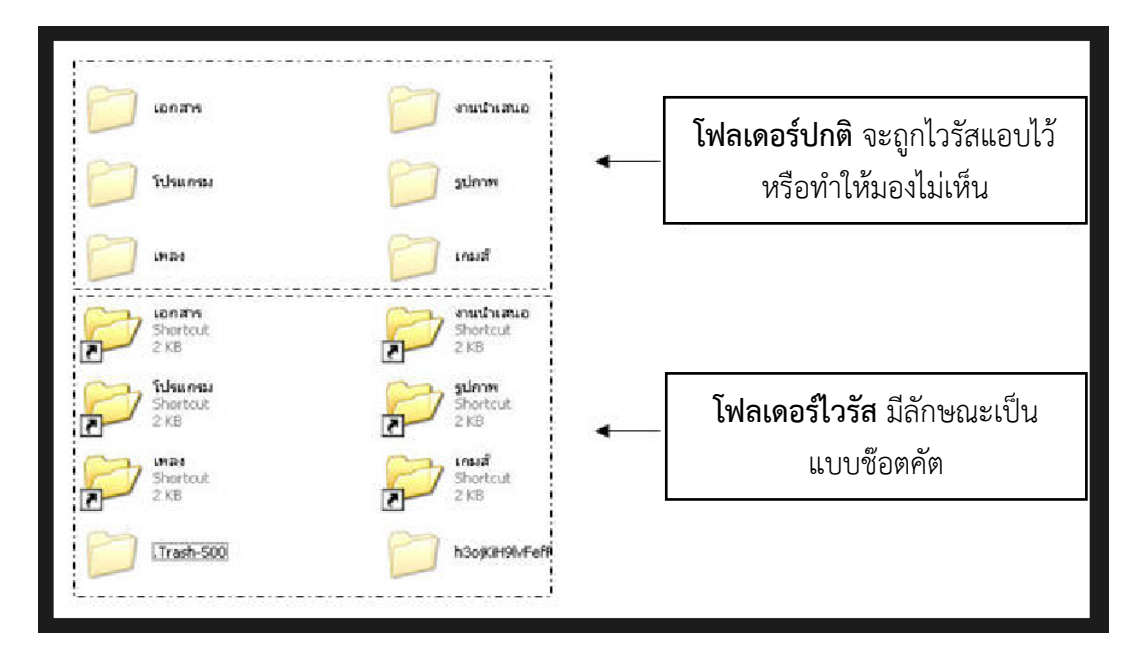

\*\*\*อธิบายเพิ่มเติม\*\*\*

โฟลเดอร์สีจางๆจะเป็นโฟลเดอร์จริงที่ถูกซ่อนเอาใว้ แต่โปรเดอร์ที่สีเข้ม และเป็นแบบShortcut และมีรูป ลูกศรตรงมุมซ้าย

วิธีการกำจัดไวรัสซ่อนไฟล์

1. กด start พิมพ์ในช่องค้นหาว่า **cmd** หรือคลิกที่ run

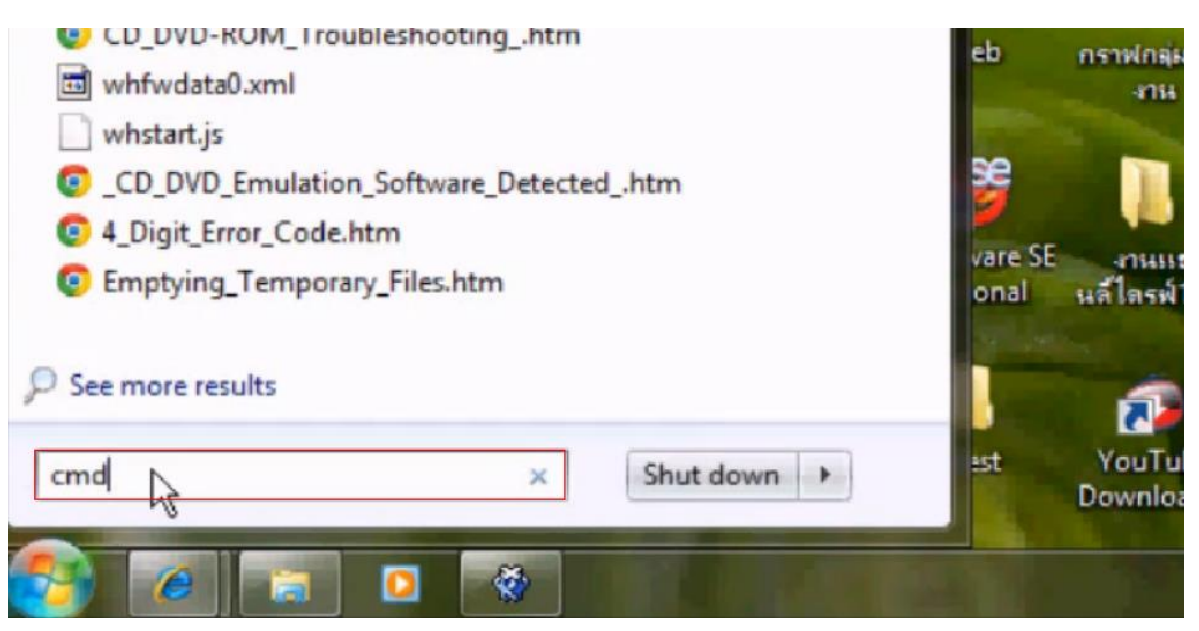

 จะได้หน้าต่างสีดำๆแบบนี้มา ให้ทำการดูว่า แฟรชไดส์เราเป็นไดส์อะไร (ไดส์ที่เราจะทำการ กำจัดไวรัสซ่อนไฟล์) เช่น ถ้าเป็นไดส์ G ก็ให้พิมพ์ g: ไดส์ D = d: เป็นต้น แล้วกด Enter

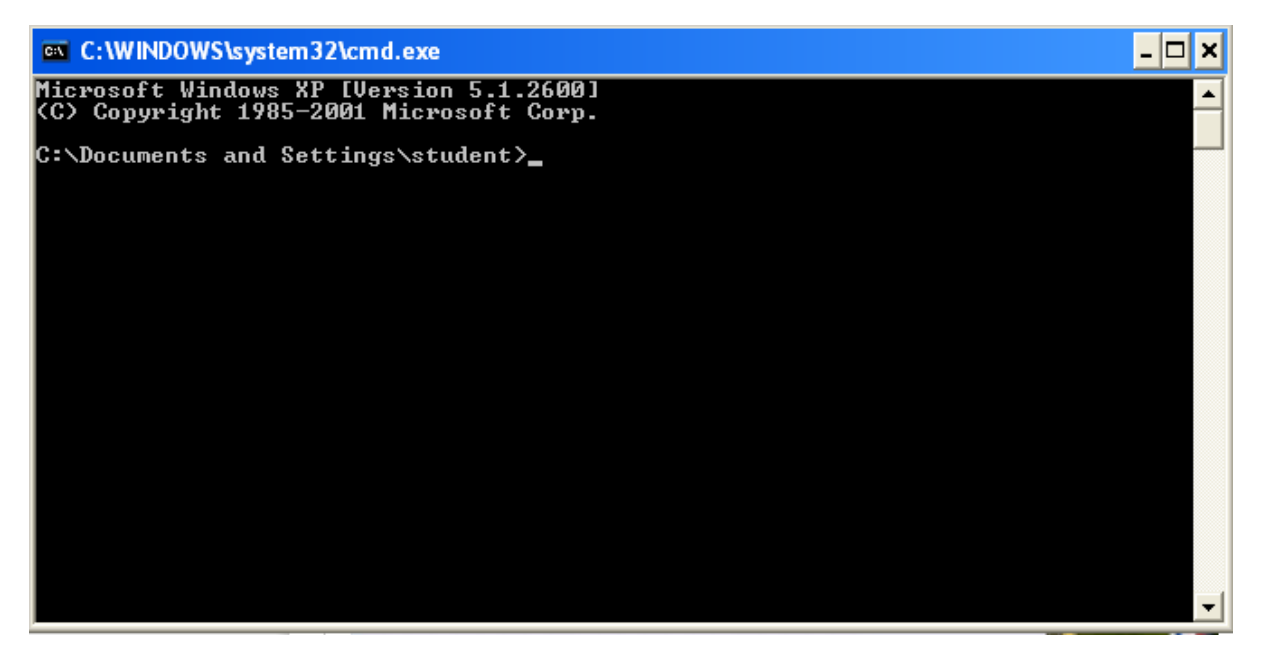

3. จากนั้นให้ทำการพิมพ์ว่า attrib -r -s -a -h /d /s แล้วกด Enter

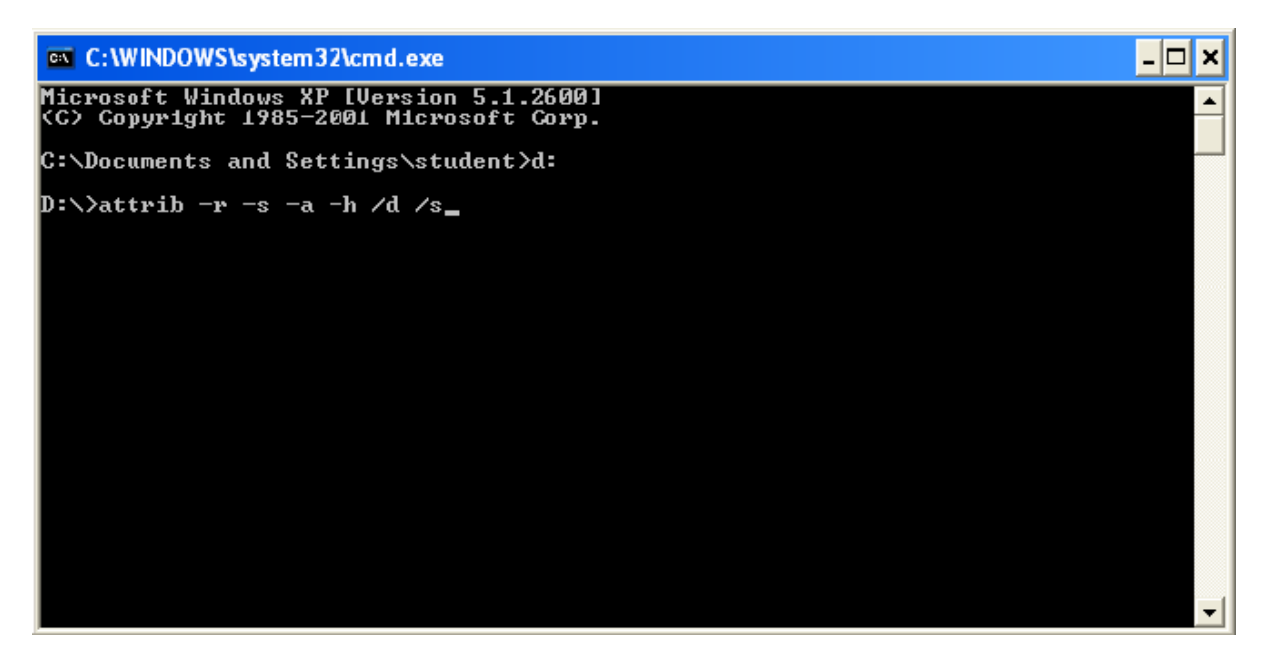

 รอสักครู่ จนกว่าจะขึ้นแบบ ในกรอบสี่เหลี่ยมสีแดง พอขึ้นแบบนี้แล้วให้ทำการ ปิด แล้วให้ เปิดไดส์ ของแฟรชไดส์ของเรา

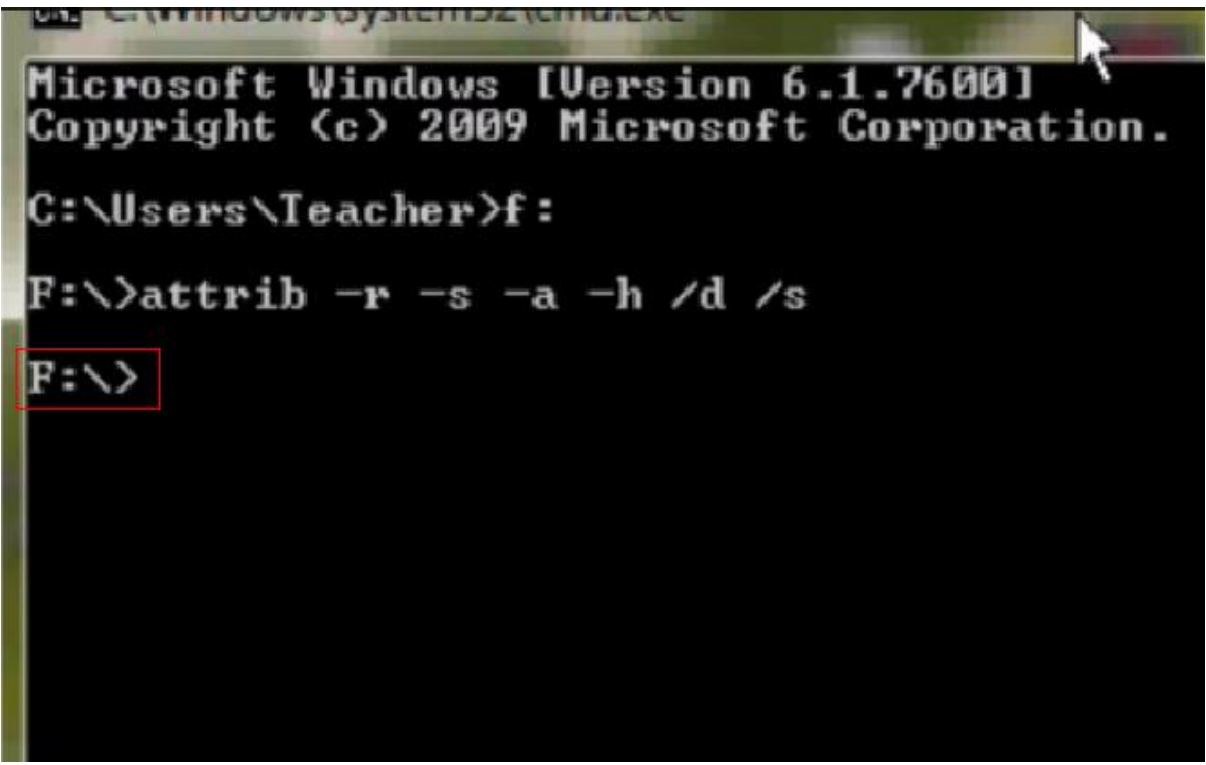

5. จะเป็นว่าโฟลเดอร์ของเราที่ถูกไวรัสซ่อนใว้โผล่ขึ้นมาแล้ว(โฟลเดอร์จริงที่ไม่เป็น short cut)

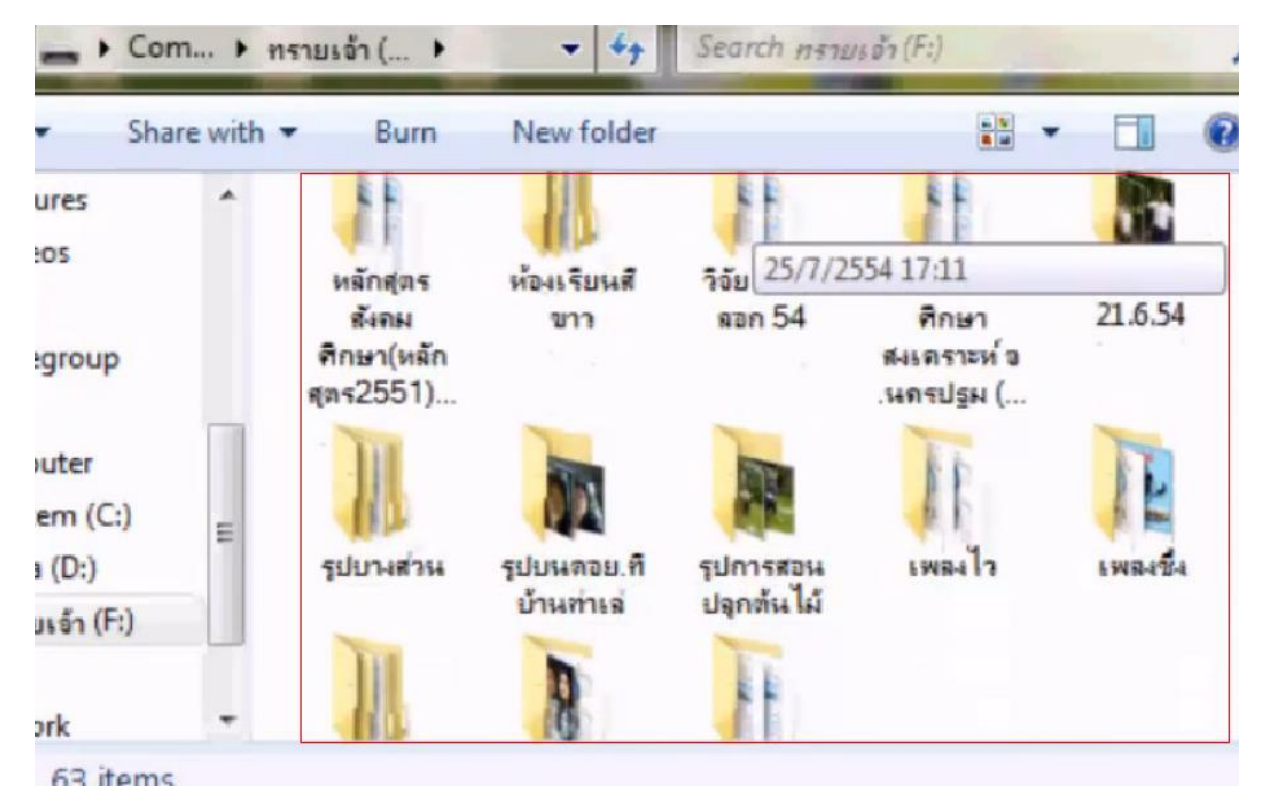

6. ตัวไวรัสยังไม่หายไปให้เราทำการลบ โฟลเดอร์ไวรัส ที่เป็น short cut (มีรูปลูกศรมุมซ้าย)
เท่านี้ก็เป็นอันเสร็จ

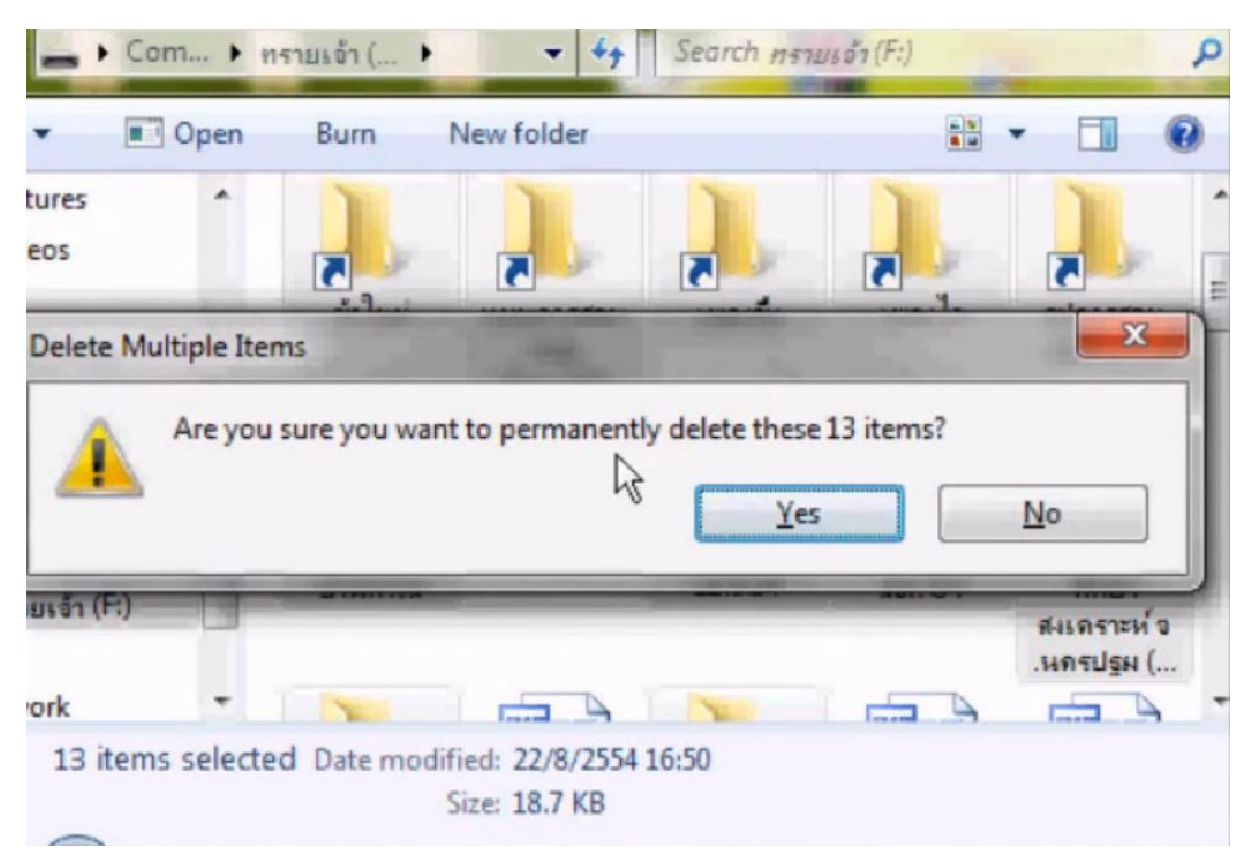

หมายเหตุ.....การจะลบโปรเดอร์นั้นควรใช้ความระมัดระวัง อาจทำให้งานของเราหายได้.....